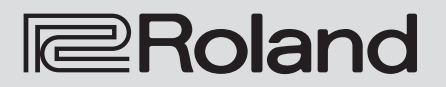

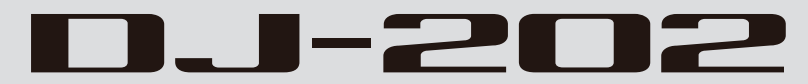

Manuale dell'Utente

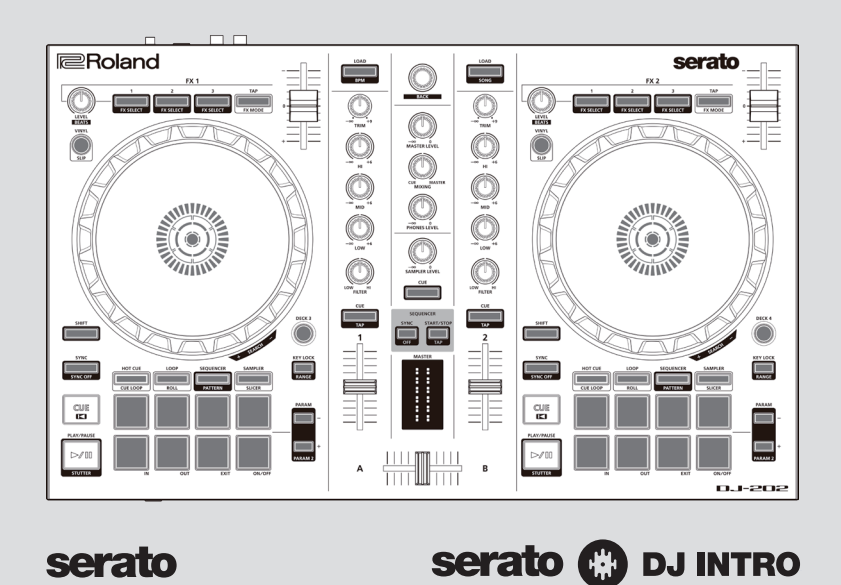

Prima di usare questa unità, leggete con attenzione i paragrafi intitolati "UTILIZZO SICURO DELL'UNITÀ" e "NOTE IMPORTANTI" (Istruzioni Preliminari). Dopo la lettura, tenete il documento(i) a portata di mano per future consultazioni.

Copyright © 2017 ROLAND CORPORATION

| Installare il Software                             | 3  |
|----------------------------------------------------|----|
| Requisiti di Sistema                               | 3  |
| Scaricare il Software                              | 3  |
| Scaricare il driver USB DJ-202                     | 3  |
| Scaricare il Software Serato DJ Intro              | 3  |
| Installare il Software                             | 3  |
| Utenti Mac OS                                      | 3  |
| Utenti Windows                                     | 3  |
| Descrizione del Pannello                           | 4  |
| Sezione Browser                                    | 4  |
| Sezione Deck                                       | 5  |
| Sezione Mixer                                      | 7  |
| Pannello frontale                                  | 8  |
| Pannello posteriore (collegare vostri dispositivi) | 8  |
| Usare Serato DJ Intro                              | 9  |
| Avviare Serato DJ Intro                            | 9  |
| Funzionamento di base di Serato DJ Intro           | 9  |
| Importare una Song                                 | 9  |
| Caricare un brano                                  | 9  |
| Riprodurre un brano                                | 10 |
| Monitoraggio in cuffia                             | 10 |
| Chiudere Serato DJ Intro                           | 10 |

| Il Funzionamento del DJ-202                                             | 11 |
|-------------------------------------------------------------------------|----|
| Funzionamento dei Performance Pad                                       | 11 |
| Operazioni Hot Cue (HOT CUE)                                            | 11 |
| Operazioni Loop (LOOP)                                                  | 11 |
| Operazioni Sequencer (SEQUENCER)                                        | 11 |
| Operazioni Pattern (PATTERN)                                            | 11 |
| Operazioni INST PLAY                                                    | 11 |
| Operazioni Sampler (SAMPLER)                                            | 12 |
| Operazioni Effect                                                       | 12 |
| Cambiare il Tempo dell'Effetto                                          | 12 |
| Usare il Sequencer                                                      | 13 |
| Selezionare, Riprodurre, Copiare o Cancellare i Pattern                 | 13 |
| Modificare un Pattern                                                   | 13 |
| Sincronizzare il tempo del sequencer con il tempo di Serato<br>DJ Intro | 14 |
| Impostazioni System (di sistema)                                        | 15 |
| Back Up o Ripristino dei Dati del Sequencer                             | 16 |
| Ripristinare le impostazioni di fabbrica (Factory Reset)                | 16 |
| Appendice                                                               | 17 |
| Risoluzione di eventuali problemi                                       | 17 |
| Specifiche Principali                                                   | 17 |

# Riguardo a questo Manuale dell'Utente

Questo manuale spiega il funzionamento di base del DJ-202 insieme a Serato DJ Intro.

# Scaricare il manuale dell'utente di Serato DJ Intro

- 1. Avviate un browser e accedete alla pagina web Serato DJ Intro. https://serato.com/dj/downloads
- 2. Cliccate "Manuals e Downloads".
- 3.Da "Manuals e Downloads", scaricate il manuale dell'utente di Serato DJ Intro.

# Aggiornare a Serato DJ

Potete anche aggiornare da Serato DJ Intro a Serato DJ e controllarlo dal DJ-202.

# Requisiti di Sistema

Verificate che il vostro computer soddisfi i requisiti di sistema prima di procedere con l'installazione del software.

|                   | Mac OS                   | Windows        |
|-------------------|--------------------------|----------------|
|                   | macOS 10.12              | Windows 10     |
| Sistema Operativo | OS X 10.11               | Windows 8.1    |
|                   | OS X 10.10               | Windows 7 SP1  |
|                   | Intel® Core <sup>*</sup> | ™ i7/1.07 GHz  |
| CPU/Clock         | Intel® Core <sup>*</sup> | ™ i5/1.07 GHz  |
|                   | Intel® Core™ i3/1.07 GHz |                |
| Risoluzione       | 1200                     |                |
| schermo           | 1280                     | X 720          |
| Memoria           | 4                        | GB             |
| Spazio libero su  | 5 CP                     |                |
| HDD               | 3                        | GB             |
| USB               | Porta USB 2              | .0 disponibile |

\* Per i requisiti di sistema più recenti, consultate la pagina Web di Serato DJ Intro.

#### Scaricare il Software

Il driver USB DJ-202 e Serato DJ Intro non sono inclusi nel pacchetto. Scaricateli dal sito Web Roland o Serato.

#### Scaricare il driver USB DJ-202

Il driver USB DJ-202 è il software che trasmette l'audio dal computer al DJ-202.

## Utenti Mac OS

- 1.Avviate un browser e accedete alla seguente pagina di supporto del sito Web Roland. http://www.roland.com/support/
- 2.Cercate "DJ-202".
- 3.Nei download, trovate "DJ-202 Driver for macOS / OS X" e cliccatelo.
- 4. Scaricate il driver come indicato dallo schermo.
- Utenti Windows 10
- 1.Collegate il vostro computer connesso ad Internet alla porta USB del DJ-202.
- 2.Accendete il DJ-202.
- 3. Scaricate il driver come indicato sullo schermo.
- Utenti di sistemi diversi da Windows 10
- Avviate un browser e accedete alla seguente pagina di supporto del sito Web Roland.
- http://www.roland.com/support/
- 2.Cercate "DJ-202".
- 3.Nei download, trovate "DJ-202 Driver for Windows \*\*" e cliccatelo.
- Scaricate il driver come indicato sullo schermo.

## Scaricare il Software Serato DJ Intro

1. Avviate un browser e accedete alla seguente pagina Web Serato DJ Intro.

https://serato.com/dj/intro/downloads

- 2. Cliccate "DOWNLOAD SERATO DJ".
- 3.Inserite il vostro indirizzo email, e cliccate "CONTINUE".
- **4.Immettete la vostra password e nazione, e cliccate "CONTINUE".** Una email viene inviata all'indirizzo che avete specificato.
- 5. Cliccate "Download Serato DJ Intro" come indicato dalla email.
- Seguite le istruzioni indicate sullo schermo, poi scaricate Serato DJ Intro.

## Installare il Software

Installate il software come indicato sotto.

#### Utenti Mac OS

- 1.Decomprimete il file del driver DJ-202 USB che avete scaricato.
- 2.Aprite il file decompresso, ed eseguite un doppio clic su "DJ202\_USBDriver.pkg". L'installer si avvia.
- 3.Installate il software come indicato dallo schermo.
- 4.Decomprimete il file Serato DJ Intro che avete scaricato.
- **5.Eseguite un doppio clic sul file decompresso.** L'installer si avvia.
- 6.Leggete l'accordo di licenza, e se accettate le condizioni, cliccate [Agree].
- 7.Quando appare la seguente icona, trascinate l'icona [Serato DJ Intro] nella cartella Applications.

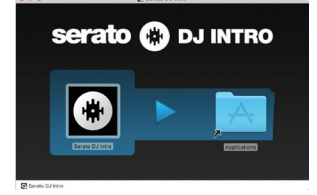

Questo completa all'istallazione.

#### **Utenti Windows**

- 1.Cliccate con il tasto destro del mouse la cartella del driver USB DJ-202 che avete scaricato, e scegliete "Extract all". La cartella viene compressa.
- 2.Aprite il file decompresso, ed eseguite un doppio clic su "Setup. exe".

L'installer si avvia.

- 3.Installate il software come indicato dallo schermo.
- 4.Cliccate con il tasto destro del mouse la cartella del software Serato DJ Intro che avete scaricato, e scegliete "Extract all". La cartella viene decompressa.
- **5.Effettuate un doppio clic sul file decompresso.** L'installer si avvia.
- 6.Leggete l'accordo di licenza, e se accettate le condizioni, scegliete [l agree to the license terms and conditions] e cliccate [Install]. Inizia l'installazione
- 7. Quando appare la seguente schermata, cliccate [Finish].

| 10 Setup - DJ Intro |                                                                                                    |
|---------------------|----------------------------------------------------------------------------------------------------|
| serato 🋞 DJ INTRO   | Completing the DJ Intro Setup<br>Wizard                                                                                       |
|                     | Setup has finished installing DJ Intro on your computer. The<br>application may be launched by selecting the installed icons. |
|                     | Click Finish to exit Setup.                                                                                                   |
|                     | Launch DJ Intro                                                                                                    |
|                     |                                                                                                    |
|                     |                                                                                                    |
|                     |                                                                                                    |
|                     |                                                                                                    |
|                     |                                                                                                    |
|                     | Pinish                                                                                                    |

Questo completa all'istallazione.

# Descrizione del Pannello

Il pannello superiore del DJ-202 è diviso in tre sezioni a seconda della funzione: browser, deck, e mixer. La presa delle cuffie si trova sul lato frontale, e le prese di ingresso e uscita sono sul lato posteriore. Per i dettagli su ognuna delle parti, consultate il manuale dell'utente del DJ-202 e il manuale di Serato DJ Intro.

\* Il simbolo **serato () pu** indica una funzione che potete usare dopo aver aggiornato a Serato DJ.

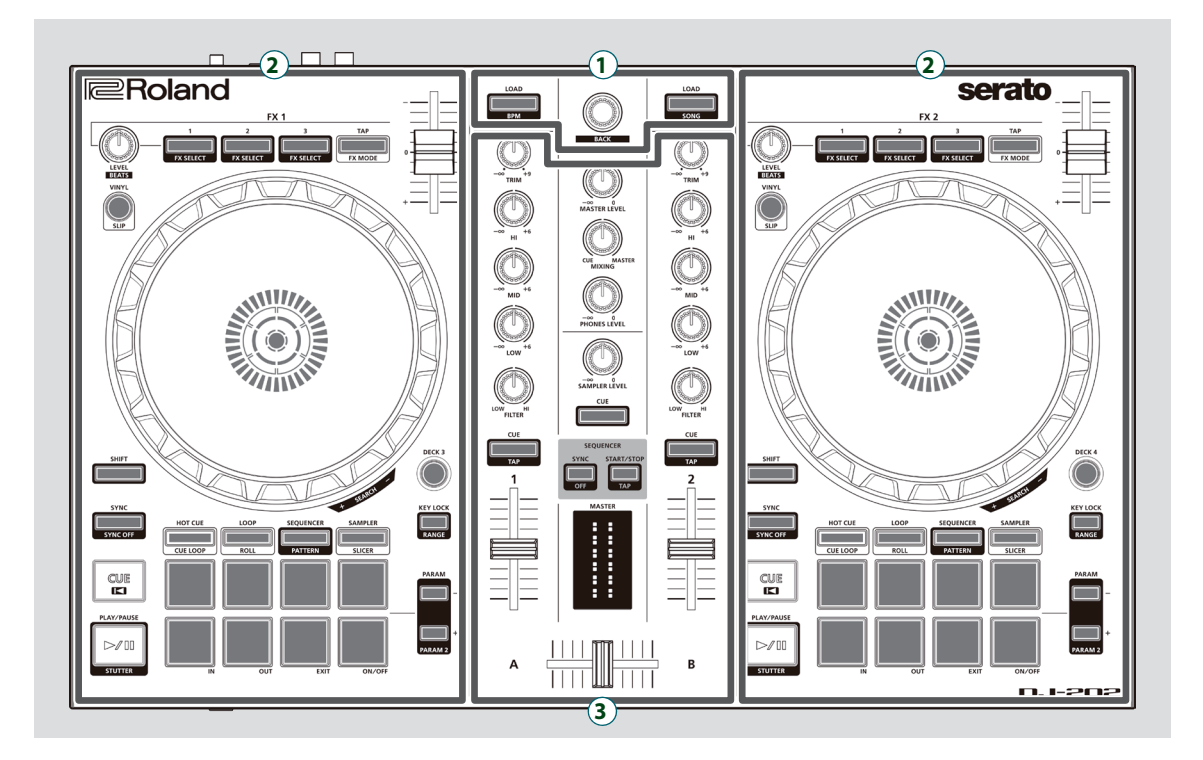

- 1 Sezione Browser
- 2 Sezione Deck
- **3** Sezione Mixer

# Sezione Browser

Usate questi controlli per il funzionamento di Serato DJ Intro e per caricare i brani.

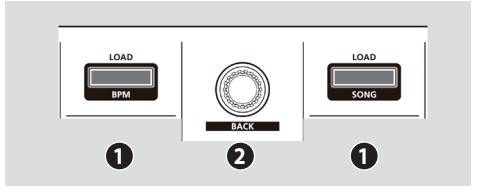

# 1 Tasti [LOAD]

Caricano un brano selezionato su Serato DJ Intro in un deck.

| [SHIFT] + | Ordina la libreria di brani per BPM.  |
|-----------|---------------------------------------|
|           | Ordina la libreria di brani per SONG. |

# **2** Manopola di selezione

Ruotate questa manopola per spostare il cursore verso l'alto e il basso. Premete questa manopola per muovere il cursore ad un livello inferiore. [SHIFT] + Premete la manopola Sposta il cursore ad un livello superiore.

# Sezione Deck

Le sezioni deck che si trovano sulla sinistra e sulla destra controllano quattro deck (sinistra: deck 1 e 3, destra : deck 2 e 4).

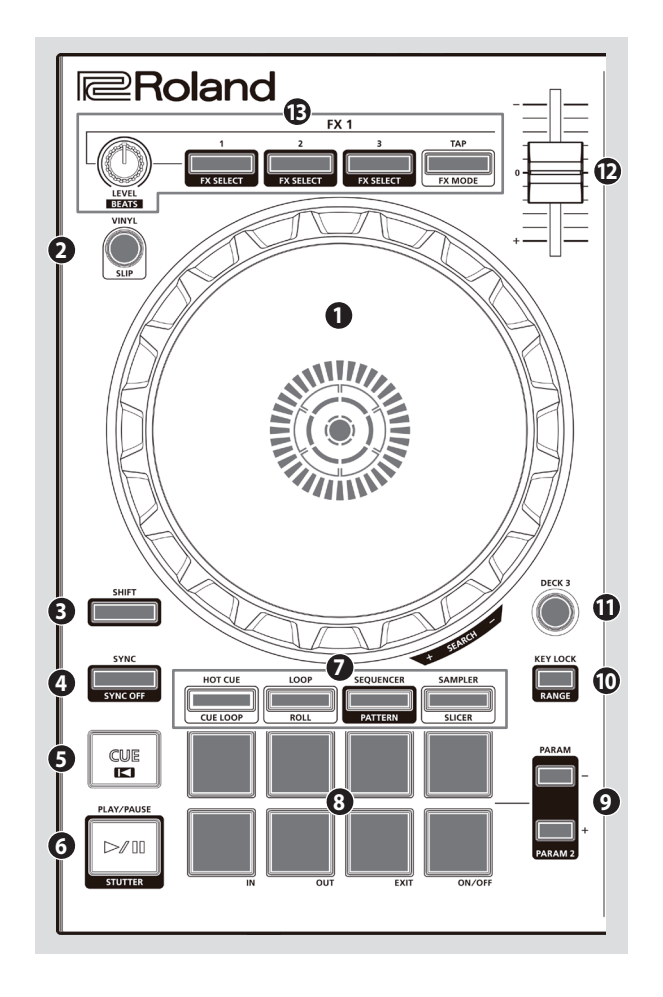

# **1** Jog dial

Controlla scratch e pitch bend (regolazione della velocità di riproduzione).

Superficie superiore Bordo esterno

| Rotazione della superficie<br>superiore           | Se è attivo il VINYL MODE:<br>Effettua le operazioni di scratch.<br>Se VINYL MODE è inattivo:<br>Effettua le operazioni di alterazione dell'intonazione (velocità<br>di riproduzione). |
|---------------------------------------------------|----------------------------------------------------------------------------------------------------|
| Rotazione del bordo esterno                       | Effettua il pitch bend.                                                                                                    |
| [SHIFT] + rotazione della<br>superficie superiore | Muove rapidamente la posizione della riproduzione.                                                                                                    |

# 2 Tasto [VINYL]

Attiva e disattiva il modo VINYL.

#### serato 🚯 DJ

[SHIFT] + [SYNC] Attiva e disattiva il modo slip.

# • Tasto [SHIFT]

Potete richiamare altre funzioni tenendo premuto questo tasto e premendo un altro tasto.

# 4 Tasto [SYNC]

Fa corrispondere automaticamente il tempo (intonazione) di più brani.

\* Per poter usare la funzione SYNC, il tempo della song deve essere specificato. Se un tempo (BPM) non è stato specificato per il brano, potete usare la funzione tap tempo (p. 7) per specificare il tempo.

[SHIFT] + [SYNC] Annulla SYNC.

# 5 Tasto [CUE I◄]

Specifica, riproduce o richiama un cue point temporaneo. La prima volta che premete il tasto [CUE I] dopo aver cambiato la song

riprodotta, viene impostato il punto di cue. Dopo che è stato impostato il punto di cue, premendo il tasto [CUE I] si

sposta il punto di cue nella posizione corrispondente al punto in cui avete premuto il tasto.

Se è in corso la riproduzione, premendo questo tasto ci si sposta al cue point temporaneo e si arresta la riproduzione.

| [SHIFT] + [CUE I◀] | Se premete questo tasto durante la song, la posizione ritorna<br>all'inizio del brano.<br>Se premete questo tasto all'inizio della song, viene caricata la<br>song precedente nella lista delle song. |
|--------------------|----------------------------------------------------------------------------------------------------|
|--------------------|----------------------------------------------------------------------------------------------------|

# 6 Tasto [►/II]

Riproduce o pone in pausa il brano.

[SHIFT] + [>/II] Ritorna al cue point temporaneo, e riproduce.

# Selettore Pad Mode

Qui potete selezionare il modo di controllo dei performance pad.

# Tasto [HOT CUE]

Seleziona il modo hot cue (p. 11).

#### serato 🛞 DJ

| Premete [HOT CUE]                        | Tasto: Acceso<br>Assegna hot cue ai performance pad 1–8.                                                             |
|------------------------------------------|----------------------------------------------------------------------------------------------------|
| [SHIFT] + [HOT CUE]                      | Tasto: Lampeggia lentamente<br>Seleziona il modo cue loop.                                                           |
| Premete [HOT CUE] due volte              | Tasto: Lampeggia rapidamente<br>Seleziona il modo pitch play.                                                        |
| Premete [SHIFT] + [HOT CUE]<br>due volte | Tasto: Lampeggia ad alta velocità<br>Hot cue è assegnato ai performance pad 1–4, e manual loop<br>è assegnato a 5–8. |

#### Tasto [LOOP]

Seleziona il modo loop (p. 11).

#### serato 🛞 DJ

| Premete [LOOP]                        | Tasto: Acceso<br>Assegna loop ai performance pad 1–8.                                                             |
|---------------------------------------|----------------------------------------------------------------------------------------------------|
| [SHIFT] + [LOOP]                      | Tasto: Lampeggia lentamente<br>Seleziona il modo roll.                                                            |
| Premete [LOOP] due volte              | Tasto: Lampeggia rapidamente<br>Seleziona il modo manual loop.                                                    |
| Premete [SHIFT] + [LOOP] due<br>volte | Tasto: Lampeggia ad alta velocità<br>Loop è assegnato ai performance pad 1–4, e manual loop è<br>assegnato a 5–8. |

#### Tasto [SEQUENCER]

Seleziona il modo sequencer (p. 11, p. 13). Potete usare la registrazione in step per modificare il pattern selezionato.

#### Tasto : Acceso

| [SHIFT] + [SEQUENCER]                      | Tasto: Lampeggia lentamente<br>Seleziona il modo pattern (p. 11, p. 13).<br>Cambia il pattern del sequencer.                                                                                                    |
|--------------------------------------------|----------------------------------------------------------------------------------------------------|
| Premete [SEQUENCER] due volte              | Tasto: Lampeggia rapidamente<br>Seleziona il modo INST REC (p. 14).<br>Gli strumenti che suonate dai performance pad vengono<br>registrati nel pattern. Il pattern selezionato può essere<br>modificato in tempo reale. |
| Premete [SHIFT] + [SEQUENCER]<br>due volte | Tasto: Lampeggia ad alta velocità<br>Seleziona il modo INST PLAY (p. 11).<br>Potete usare i performance pad per suonare gli strumenti.                                                                                  |

# Sezione Deck

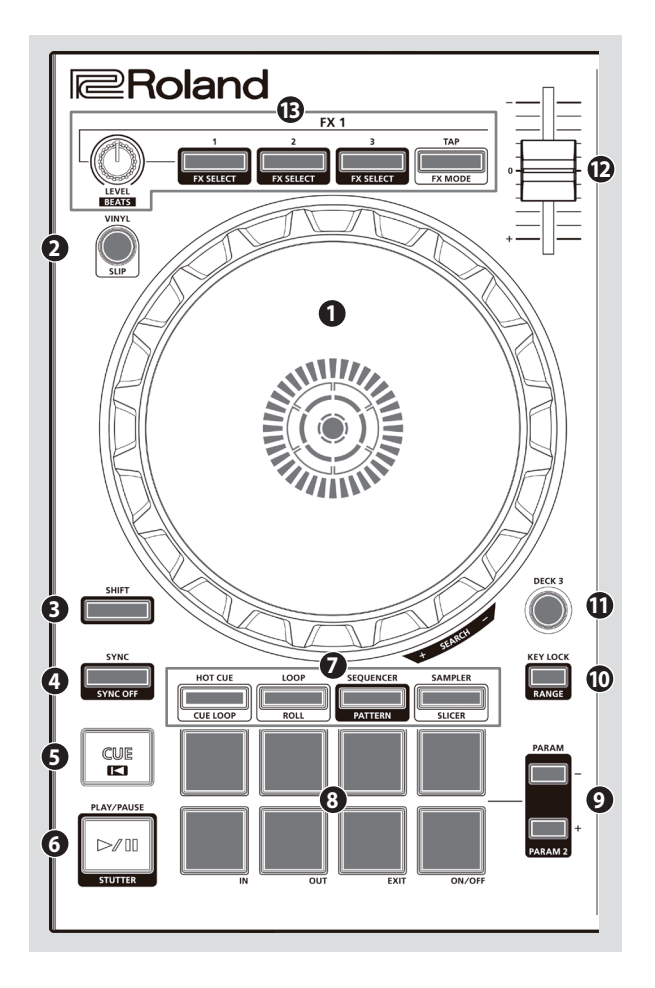

### Selettore Pad Mode

#### Tasto [SAMPLER] Seleziona il modo sampler (campionatore) (p. 12).

# serato 💮 DJ

| Premete [SAMPLER]                        | Tasto: Acceso<br>Assegna sampler ai performance pad 1–8.                                                              |
|------------------------------------------|----------------------------------------------------------------------------------------------------|
| [SHIFT] + [SAMPLER]                      | Tasto: Lampeggia lentamente<br>Seleziona il modo slicer.                                                              |
| Premete due volte [SAMPLER]              | Tasto: Lampeggia rapidamente<br>Seleziona il modo slicer loop.                                                        |
| Premete [SHIFT] + [SAMPLER]<br>due volte | Tasto: Lampeggia ad alta velocità<br>Sampler è assegnato ai performance pad 1–4, e manual loop<br>è assegnato to 5–8. |

# 8 Performance pad

Usate questi pad per l'esecuzione nel modo pad che avete selezionato.

# 9 Area PARAM

Qui potete specificare il valore del parametro che viene controllato dai performance pad.

# Tasto [KEY LOCK]

Attiva disattiva la funzione key lock.

\* Se la funzione key lock è attiva, l'intonazione non cambia anche se usate il cursore tempo per cambiare la velocità di riproduzione.

| SHIFT] + [KEY LOCK] | Specifica l'intervallo di variazione del cursore Tempo.<br>L'impostazione cambia nell'ordine $\pm 8\% \rightarrow 16\% \rightarrow 50\%$ . |
|---------------------|----------------------------------------------------------------------------------------------------|
|---------------------|----------------------------------------------------------------------------------------------------|

# Tasti [DECK 3], [DECK 4]

Selezionano il deck (sinistra: deck 1 e 3, destra : deck 2 e 4) che viene utilizzato.

# Cursore Tempo

Regola la velocità di riproduzione del brano.

#### Se è attiva la funzione key lock:

Cambia la velocità di riproduzione.

Lato "-" Riduce la velocità di riproduzione. Lato "+" Aumenta la velocità di riproduzione.

# Se la funzione key lock è inattiva:

Cambia la velocità di riproduzione e l'intonazione.

| Lato "–" | Riduce la velocità di riproduzione e l'intonazione.  |
|----------|------------------------------------------------------|
| Lato "+" | Aumenta la velocità di riproduzione e di intonazione |

# B Area FX 1, FX 2

Qui potete regolare gli effetti (FX 1: deck 1, FX 2: deck 2).

Manopola [LEVEL]

Regolano il carattere dell'effetto.

[SHIFT] + Manopola [LEVEL] Regola per quanto tempo viene applicato l'effetto.

Tasti Effect [1]–[3]

Attivano e disattivano gli effetti. [SHIFT] + Tasto Effect Cambia il tipo di effetto.

IFIJ + lasto Effect

#### Tasto [TAP]

L'intervallo con cui battete su questo tasto (tap tempo) specifica il tempo di riferimento dell'effetto.

Se tenete premuto il tasto, il tempo specificato viene impostato.

#### serato 🛞 DJ

[SHIFT] + [TAP]

Seleziona il modo dell'effetto (FX singolo/multi-FX).

# Sezione Mixer

Questo è un mixer a quattro canali. Qui potete regolare il suono, connettere suoni e attivare e disattivare il cue in cuffia.

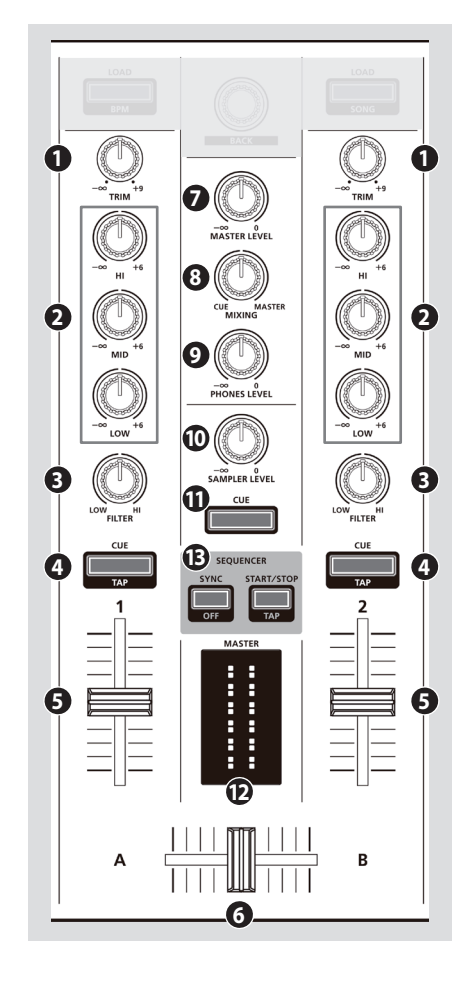

# Manopole [TRIM]

Regola il volume.

# 2 Manopole [HI], [MID], [LOW]

Enfatizzano e tagliano il volume delle frequenze acute medie e basse.

# Manopole [FILTER]

Applicano un filtro ad ogni canale. Se ruotate la manopola [FILTER] verso destra, si sente solo la gamma delle frequenze acute. Se ruotate la manopola verso sinistra, si sente solo la gamma delle frequenze basse.

# 4 Tasti Channel [CUE]

Attivano e disattivano il cue di ogni canale. Il suono dei canali che hanno il tasto [CUE] acceso viene emesso dalle cuffie.

| Potete specificare il tempo della traccia sull'intervallo con cui |
|-------------------------------------------------------------------|
| battete ripetutamente sul tasto [CUE] (funzione Tap Tempo).       |

# **6** Cursori dei canali

Regolano il livello di uscita di ogni canale.

## **6** Cross fader

Alterna tra l'uscita audio del deck sinistro e destro.

#### Manopola [MASTER LEVEL]

Regola il livello di uscita generale.

## Manopola [MIXING]

Regola il bilanciamento di volume del canale che ha il tasto Channel [CUE] illuminato e l'uscita principale per la presa delle cuffie.

# Manopola [PHONES LEVEL]

Regola il volume delle cuffie.

#### Manopola [SAMPLER LEVEL]

Regola il livello di uscita del campionatore e dello strumento.

# Tasto SAMPLER [CUE]

Attiva e disattiva cue per l'uscita del campionatore e dello strumento.

#### D Indicatore di livello MASTER

Indica il livello di uscita generale (master).

# Area SEQUENCER

#### Tasto [SYNC]

Sincronizza il tempo del sequencer al tempo of Serato DJ Intro.
[SHIFT] + [SYNC] Disabilita la sincronizzazione del tempo.

#### Tasto [START/STOP] Riproduce e arresta il pattern.

[SHIFT] + [START/STOP] L'intervallo con cui battete su questo tasto (tap tempo) specifica il tempo del sequencer.

# Pannello frontale

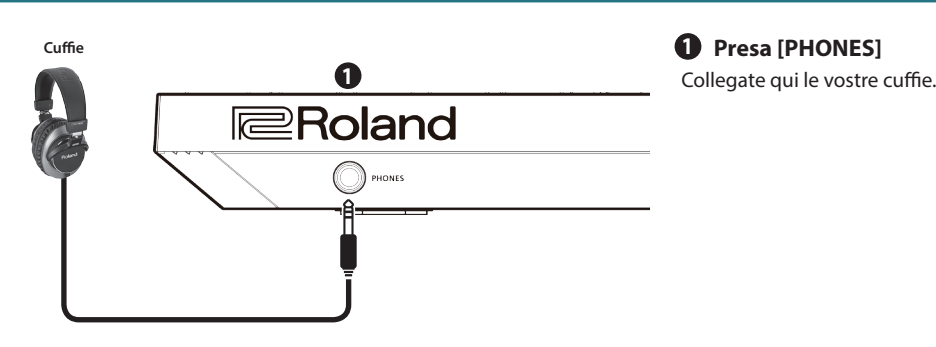

# Pannello posteriore (collegare vostri dispositivi)

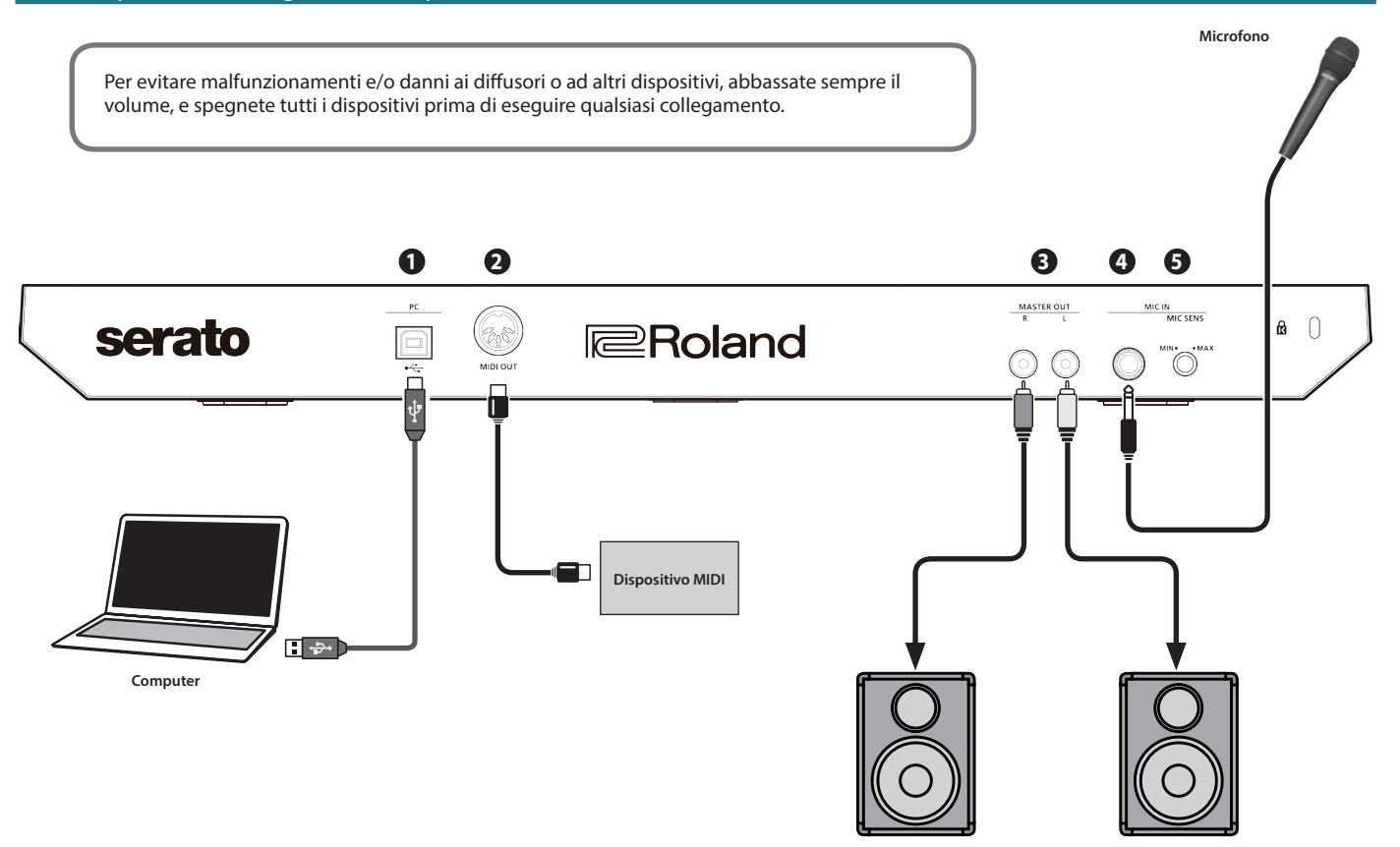

Diffusori amplificati, ampli

# Porta PC

Usate il cavo USB incluso per connettere questa porta al vostro computer. Per connetterla al vostro computer, dovete installare il driver USB.

➡ "Installare il Software" (p. 3)

# 2 Connettore MIDI OUT

Trasmette i messaggi MIDI come il clock MIDI.

# Prese MASTER OUT L, R

Collegate qui i vostri diffusori amplificati o amplificatore di potenza.

# Presa MIC IN

Collegate qui il vostro microfono.

# MEMO

In "Impostazioni System (di sistema)" (p. 15), potete specificare effetti dedicati (riverbero, delay) per l'ingresso microfonico.

#### **5** Manopola [MIC SENS]

Regola la sensibilità dell'ingresso microfonico.

# Usare Serato DJ Intro

Questo documento spiega l'utilizzo di base di Serato DJ Intro. Per i dettagli sulle funzioni e l'uso del software, consultate il manuale del software Serato DJ Intro.

#### Avviare Serato DJ Intro

\* Controllate sempre che il livello di volume sia abbassato prima di accendere/spegnere l'unità. Anche col volume a zero, potreste avvertire un rumore all'accensione/spegnimento, ma questo è normale, e non indica un malfunzionamento.

#### 1.Accendete il vostro computer.

- **2.Collegate il DJ-202 (porta USB) al computer.** Il DJ-202 si accende.
- 3. Accendete i dispositivi collegati al DJ-202.

#### 4. Avviate Serato DJ Intro.

#### Mac OS

Nel Finder, aprite la cartella [Applications] e cliccate l'icona [Serato DJ Intro].

#### Windows 7

Nel menù [Start], cliccate [All Programs] → [Serato] → [Serato DJ Intro] → icona [Serato DJ Intro].

#### Windows 8.1

In [App View], cliccate l'icona [Serato DJ Intro].

#### Windows 10

Nella schermata [Start] o [App View], cliccate l'icona [Serato DJ Intro].

# Funzionamento di base di Serato DJ Intro

I brani che appaiono visualizzati nel browser possono essere importati nell'area di un deck, e controllati dal DJ-202.

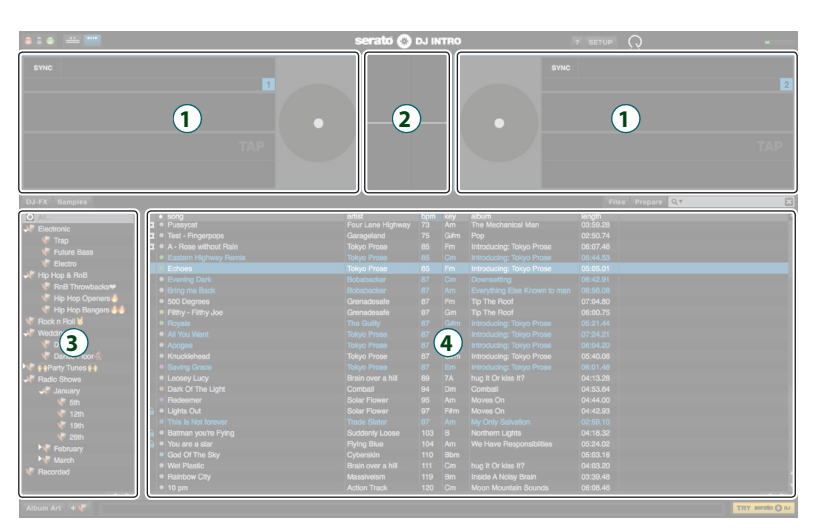

- **1** Sezione Deck
- 2 Pannello della forma d'onda
- 3 Pannello Crate
- (4) Libreria

#### Importare una Song

Qui spieghiamo le operazioni standard per importare un brano (song).

- \* Serato DJ Intro offre una varietà di metodi per importare brani. Per i dettagli, consultate il manuale del software Serato DJ Intro.
- \* Se state usando software per DJ Serato Corporation (Scratch Live, ITCH, Serato DJ) e avete già creato una libreria di brani, la libreria che avete creato può essere usata così com'è.

#### 1.In Serato DJ Intro, cliccate il tasto [Files].

Si apre il pannello [Files], e i file sul vostro computer e sui dispositivi periferici connessi al computer vengono visualizzati.

- 2.Nel pannello [Files], cliccate la cartella che contiene i brani che volete aggiungere alla libreria.
- 3. Trascinate lasciate andare la cartella selezionata sul pannello Create.

Viene creato un riquadro, e i brani vengono aggiunti alla libreria.

#### Caricare un brano

Ecco come caricare un brano così che possa essere inviato in uscita.

- 1.Sul DJ-202, tenete premuto il tasto [SHIFT] e premete la manopola di selezione per muovere il cursore sul pannello Create.
- 2.Ruotate la manopola di selezione del DJ-202 per andare alla cartella che contiene il brano che volete caricare; poi premete la manopola di selezione.
  - Il cursore si sposta nella libreria.
- **3.**Ruotate la manopola di selezione per andare sino al brano che volete caricare.
- 4.Sul DJ-202, premete il tasto [LOAD] del deck in cui volete caricare il brano.

#### **Riprodurre un brano**

1.Impostate le manopole e i selettori del DJ-202 come segue.

| Manopola [MASTER LEVEL]     | Ruotate completamente a sinistra |  |
|-----------------------------|----------------------------------|--|
| Manopole [TRIM]             |                                  |  |
| Manopole [HI], [MID], [LOW] | Al centro                        |  |
| Manopole [FILTER]           |                                  |  |
| Cursori dei canali          | Abbassati al minimo              |  |

#### 2.Premete il tasto [►/II] per riprodurre brano caricato.

3.Alzate il cursore del canale, e ruotate la manopola [TRIM] verso destra per regolare il volume.

Regolate il volume così che il livello del canale dell'indicatore di livello si illumini nell'area color arancione.

4. Ruotate la manopola [MASTER LEVEL] verso destra per regolare il livello dei diffusori.

# Monitoraggio in cuffia

1.Impostate le manopole del DJ-202 come segue.

Manopola [MIXING] Manopola [VOLUME] Ruotate completamente a sinistra

- Premete il tasto [CUE] del canale relativo al canale che volete monitorizzare.
- 3. Ruotate la manopola [PHONES LEVEL] verso destra per regolare il livello delle cuffie.

# Chiudere Serato DJ Intro

#### 1. Chiudete la schermata Serato DJ Intro.

#### Mac OS

Nella parte superiore sinistra della schermata di Serato DJ Intro, cliccate il tasto [ $\bigcirc$ ] (rosso: chiudi).

#### Windows

Nella parte superiore destra della schermata di Serato DJ Intro, cliccate il tasto [X].

Appare una schermata di conferma.

- 2. Cliccate [Yes] per chiudere Serato DJ Intro.
- 3. Spegnete i dispositivi collegati al DJ-202.

4. Scollegate il cavo USB per spegnere il DJ-202.

# Funzionamento dei Performance Pad

#### **Operazioni Hot Cue (HOT CUE)**

In modo hot cue, potete assegnare gli hot cue ai performance pad 1–4 e i manual loop ai performance pad 5–8.

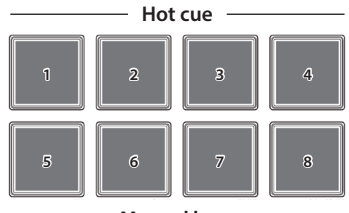

Manual loop —

# Assegnare gli hot cue

Specificando un hot cue, potere riprodurre istantaneamente dalla posizione specificata.

Potete specificare sino a quattro hot cue per ogni brano.

## 1.Premete il tasto [HOT CUE] per farlo accendere.

2.Durante la riproduzione o durante la pausa, premete un performance pad 1-4 che sia spento.

Un hot cue viene assegnato al performance pad che avete premuto. Gli hot cue (1–4) vengono assegnati ai performance pad come segue.

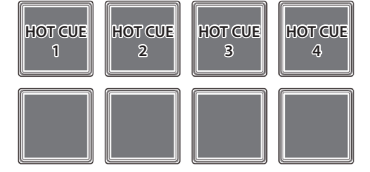

# 3.Premete un performance pad acceso (cioè, un pad a cui è assegnato un hot cue).

La riproduzione si avvia dalla posizione specificata.

#### MEMO

Se tenete premuto il tasto [SHIFT] e premete un performance pad, l'hot cue del pad che avete premuto viene cancellato.

## Assegnare i manual loop

- 1.Premete il tasto [HOT CUE] per farlo accendere.
- 2.Durante la riproduzione , premete il performance pad 5 per specificare il punto IN del loop.

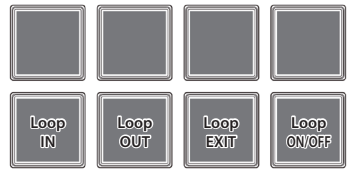

**3.**Durante la riproduzione, premete il performance pad 6 per specificare il punto OUT del loop.

La riproduzione in loop avviene tra il punto loop IN e il punto loop OUT. 4.Per uscire dal manual loop, premete il performance pad 7

durante la riproduzione in loop. Usciti dal modo manual loop, se premete il performance pad 7 durante

la riproduzione, tornate al punto IN del loop specificato in precedenza e inizia la riproduzione in loop.

5.Per annullare il manual loop, premete il performance pad 8. Se premete il performance pad 8 dopo aver annullato il manual loop, il manual loop viene specificato nuovamente.

## Regolare la durata del manual loop

- Durante la riproduzione, potete premere il performance pad 5 e poi usare la jog dial per regolare con precisione il punto loop IN. Se premete di nuovo il performance pad 5, tornate alla riproduzione in loop.
- Durante la riproduzione, potete premere il performance pad 6 e poi usare la jog dial per regolare con precisione il punto loop OUT. Se premete di nuovo il performance pad 6, tornate alla riproduzione in loop.

#### Operazioni Loop (LOOP)

In modo loop, potete assegnare i loop ai performance pad 1–4 e i manual loop ai performance pad 5–8.

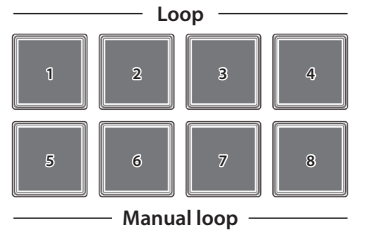

# Assegnare i loop

Potete specificare un loop di 1, 2, 4, o 8 beat (movimenti) relativamente ai BPM del brano.

- 1.Premete il tasto [LOOP] per farlo accendere.
- 2.Durante la riproduzione, premete un performance pad 1–4 per attivare il loop.

l beat (movimenti) del loop sono assegnati ai performance pad come segue.

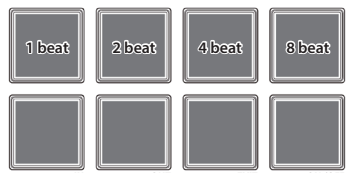

**3.**Per disattivare il loop, premete ancora una volta lo stesso performance pad.

# Assegnare i manual loop

Il funzionamento è uguale a quello dei manual loop del modo hot cue.

#### **Operazioni Sequencer (SEQUENCER)**

Usando il sequencer, i "pattern" creati usando i suoni di batteria (strumenti) di una rhythm machine Roland TR-909, TR-808, TR-707, o TR-606, o i campionamenti di Serato Sampler, possono essere modificati durante la registrazione in step o in tempo reale.

\* Per i dettagli sul funzionamento del sequencer, fate riferimento a "Usare il Sequencer" (p. 13).

# **Operazioni Pattern (PATTERN)**

In modo pattern, potrete riprodurre i pattern (1–16) che avete selezionato premendo un performance pad.

 Per i dettagli sulla selezione e la riproduzione dei pattern, fate riferimento a "Usare il Sequencer" (p. 13).

#### **Operazioni INST PLAY**

In modo INST PLAY, potete premere i performance pad per suonare gli strumenti (p. 13).

1.Tenete premuto il tasto [SHIFT] e premete due volte il tasto [SEQUENCER] per accedere al modo INST PLAY. In modo INST PLAY, il tasto lampeggia ad alta velocità.

l seguenti strumenti sono assegnati ai performance pad.

| BD | SD | СН | ОН |
|----|----|----|----|
| LT | HC | RS | RC |

2.Premete un performance pad.

## Cambiare gli strumenti

Potete cambiare i suoni degli strumenti raggruppati nei kit. Potete usare dodici kit.

1.Tenete premuto il tasto [SHIFT] e premete un performance pad per selezionare un kit.

Potete usare i tasti PARAM [-] [+] per alternare tra i kit 1-8 e i kit 9-12.

# Il tasto PARAM [–] è acceso

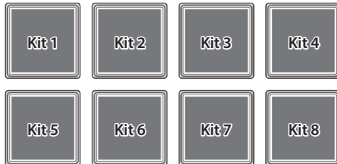

#### • Il tasto PARAM [+] è acceso

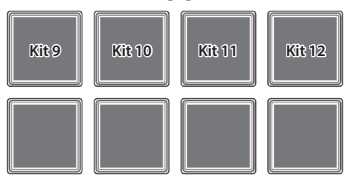

#### **Operazioni Sampler (SAMPLER)**

In modo sampler, potrete assegnare i sampler ai performance pad 1–4 e i manual loop ai performance pad 5–8.

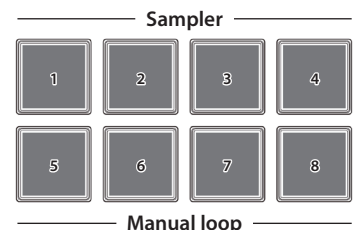

#### Assegnare i sampler

Potete usare i performance pad per suonare brani (sample - campionamenti) che sono caricati negli slot dei sample.

- 1.In Serato DJ Intro, cliccate il tasto [Samples] per accedere al pannello Samples.
- 2.Premete il tasto [SAMPLER] per farlo accendere.
- 3. Trascinate e lasciate andare (drag & drop) i brani sul pannello Sampler per caricare un sample in ognuno degli slot del pannello Sampler.

Le impostazioni del sampler e i campionamenti caricati vengono salvati.

#### 4. Premete un performance pad.

Suona il sample nello slot che è assegnato al pad che avete premuto.

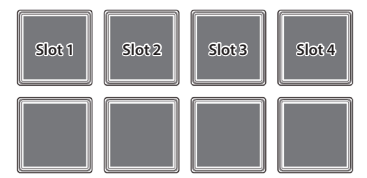

5.Per arrestare la riproduzione del sample, premete ancora una volta lo stesso performance pad.

## Assegnare i manual loop

Il funzionamento è uguale ai manual loop del modo hot cue (p. 11).

# **Operazioni Effect**

Serato DJ Intro ha due unità effetti (FX1, FX2): potete usare FX 1 per il deck 1, e usare FX 2 per il deck 2.

Cliccate il tasto [DJ-FX] di Serato DJ Intro per aprire il pannello DJ-FX.

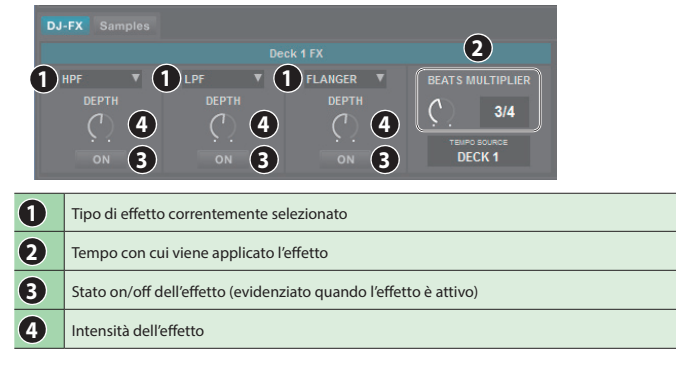

 Per selezionare il tipo di effetto, tenete premuto il tasto [SHIFT] e premete il tasto di un effetto [1]–[3] del deck che volete utilizzare.

Il tipo di effetto cambia ogni volta che premete il tasto.

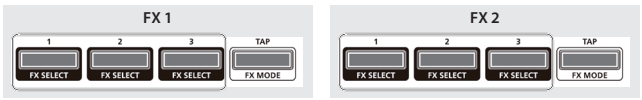

 Premete il tasto dell'effetto [1]–[3] per attivare l'effetto (tasto acceso).

#### 3. Usate la manopola [LEVEL] per regolare l'intensità dell'effetto.

La manopola [LEVEL] controlla simultaneamente l'intensità dei tre effetti.

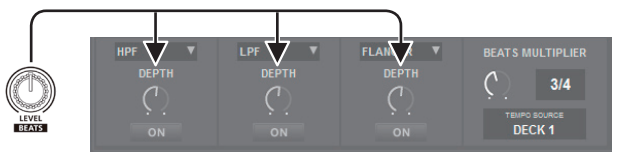

 Tenete premuto il tasto [SHIFT] e ruotate la manopola [LEVEL] per regolare per quanto tempo viene applicato l'effetto.

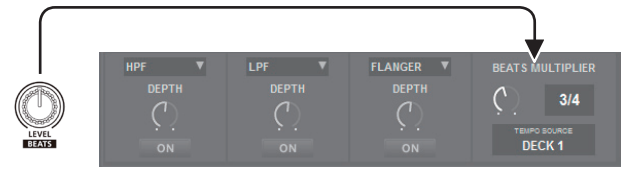

#### MEMO

Battendo sul tasto [TAP] con l'intervallo desiderato, potete impostare il valore di base del tempo con cui viene applicato l'effetto.

#### Cambiare il Tempo dell'Effetto

Serato DJ Intro permette di impostare il tempo l'effetto in due modi.

#### Modo Auto tempo (impostazione di default)

Il tempo dell'effetto viene determinato in base al valore dei BPM della song.

#### Modo Manual tempo

Il tempo di base (valore dei BPM) dell'effetto viene impostato tramite l'intervallo con cui avete battuto sul tasto [TAP].

# Selezionare il modo del tempo

- In modo auto tempo, battete sul tasto [TAP] tre volte o più per passare al modo manual tempo. (tasto acceso)
- In modo manual tempo, tenete premuto il tasto [TAP] per reimpostare il tempo specificato, e passare al modo auto tempo. (tasto spento)

# **Usare il Sequencer**

Usando il sequencer, i "pattern" creati usando i suoni di batteria (strumenti) di una rhythm machine Roland TR-909, TR-808, TR-707, o TR-606, o i campionamenti di Serato Sampler, possono essere modificati durante la registrazione in step (modo sequencer) o in tempo reale (modo INST REC).

#### Cosa sono gli strumenti?

Questi sono suoni di batteria gestiti dal sequencer.

| BD | bass Drum - grancassa         | SD | snare drum - rullante       |
|----|-------------------------------|----|-----------------------------|
| СН | closed Hi-hat - Hi-hat chiuso | OH | open hi-hat - Hi-hat aperto |
| LT | low tom - tom basso           | HC | hand clap                   |
| RS | rim shot                      | RC | ride cymbal - piatto ride   |

#### Che cosa sono i pattern?

l "Pattern" contengono i dati dell'esecuzione degli strumenti o dei campionamenti della registrazione in step o in tempo reale. Potete creare e salvare 16 pattern.

#### Selezionare, Riprodurre, Copiare o Cancellare i Pattern

# Selezionare e riprodurre i pattern

1.Tenete premuto il tasto [SHIFT] e premete il tasto [SEQUENCER] per accedere al modo pattern.

In modo pattern, questo tasto lampeggia lentamente.

2. Premete un tasto performance per selezionare un pattern.

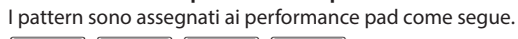

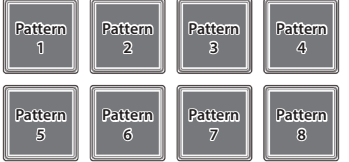

Tenendo premuto il tasto [SHIFT] e premendo un performance pad, potete selezionare i pattern 9–16.

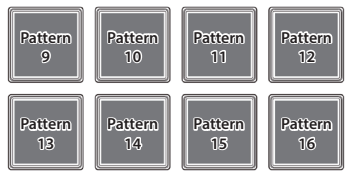

3.Per riprodurre il pattern selezionato, premete il tasto [START/ STOP] della sezione SEQUENCER.

Quando premete di nuovo il tasto, la riproduzione del pattern si arresta. • Tenendo premuto un performance pad e premendo il performance

pad del pattern che volete riprodurre subito dopo, potete riprodurre i pattern in successione.

#### Copiare un pattern

- 1.Tenete premuto il tasto PARAM [+] e premete il performance pad del pattern sorgente della copia.
  - Il tasto PARAM [+] lampeggia.
  - Per selezionare un pattern 9–16, tenete premuto il tasto [SHIFT] e premete un performance pad.
- **2.**Premete il performance pad di destinazione della copia. Il pattern viene copiato.

#### Cancellare un pattern

- 1.Tenete premuto il tasto PARAM [–] e premete il performance pad del pattern che volete cancellare.
  - Per selezionare un pattern 9–16, tenete premuto il tasto [SHIFT] e premete un performance pad.

Il pattern viene cancellato.

#### MEMO

Se copiate/cancellate mentre sta suonando un pattern, il pattern di destinazione della copia o il pattern cancellato vengono riprodotti.

#### **Modificare un Pattern**

#### NOTA

Quando modificate un pattern, il pattern viene aggiornato immediatamente, perciò non potete riportare il pattern allo stato prima delle modifiche.

Se avete dei pattern preferiti che volete conservare, dovreste copiarli o creare una copia di backup prima delle modifiche (p. 16).

# Registrazione in Step (modo Sequencer)

- **1.Premete il tasto [SEQUENCER] per farlo accendere.** Ora vi trovate in modo sequencer.
- 2.Tenete premuto il tasto [SHIFT] e premete un performance pad per selezionare lo strumento che volete registrare. Potete tenere premuto il tasto [SHIFT] e usare i tasti PARAM [–] [+] per cambiare gli strumenti e i campionamenti di Serato Sampler.
  - Il tasto PARAM [-] è acceso

Potete selezionare i campionamenti del Serato Sampler.

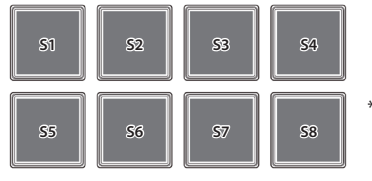

- S5–8 possono essere selezionati usando Serato DJ
- Il tasto PARAM [+] è acceso Potete selezionare gli strumenti.

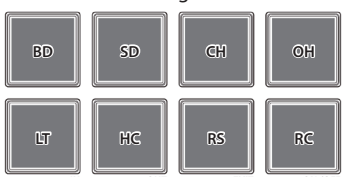

3. Premete un performance pad per selezionare lo step che volete registrare.

Il performance pad che premete si accende. Potete usare i tasti PARAM [–] [+] per cambiare lo step che viene registrato.

#### • Il tasto PARAM [-] è acceso

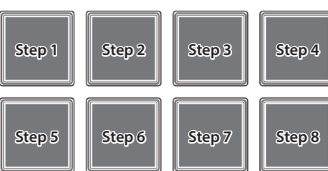

### • Il tasto PARAM [+] è acceso

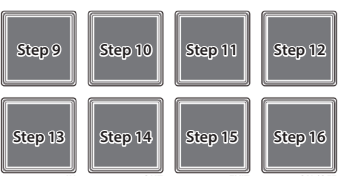

#### Cancellare uno strumento (campionamento) registrato

Premete un performance pad acceso per farlo spegnere.

#### 4. Ripetute le istruzioni ai punti 2-3.

<sup>5</sup> Se premete simultaneamente i tasti PARAM [–] [+] mentre sta suonando un pattern, il performance pad corrispondente allo step che sta suonando correntemente (indicando i pad 1–8 se stanno suonando 1–8, o i pad 9–16 se stanno suonando 9–16) si accende, permettendovi di modificare (registrare o cancellare) lo step che suona correntemente.

#### Selezionare il kit di strumenti

In modo INST PLAY potete cambiare i kit. Per i dettagli, fate riferimento a "Operazioni INST PLAY" (p. 11).

# Registrazione in tempo reale (modo INST REC)

# 1.Premete due volte il tasto [SEQUENCER] per accedere al modo INST REC.

In modo INST REC, il tasto lampeggia rapidamente.

2.Premete il tasto [START/STOP] della sezione SEQUENCER per riprodurre il pattern.

#### 3. Colpite i performance pad per registrare gli strumenti.

• Se tenete premuto il tasto [SHIFT] e premete il tasto PARAM [-], passate ai campionamenti di Serato Sampler.

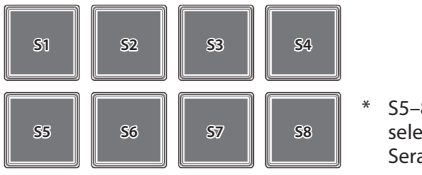

S5–8 possono essere selezionati usando Serato DJ

• Se tenete premuto il tasto [SHIFT] e premete il tasto PARAM [+], passate agli strumenti.

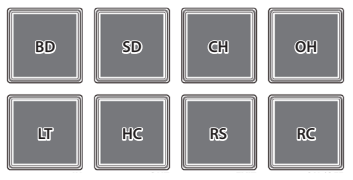

Cancellare uno strumento (campionamento) registrato

Tenete premuto il tasto [SHIFT] e premete il performance pad che corrisponde allo strumento (campionamento) che volete cancellare.

#### Selezionare il kit di strumenti

In modo INST PLAY potete cambiare i kit. Per i dettagli, fate riferimento a "Operazioni INST PLAY" (p. 11).

#### Sincronizzare il tempo del sequencer con il tempo di Serato DJ Intro

Premendo il tasto [SYNC] della sezione SEQUENCER, potete sincronizzare il tempo del sequencer al tempo del brano che è caricato nel deck.

Se tenete premuto il tasto [SHIFT] e premete il tasto [SYNC], La sincronizzazione viene annullata.

1. Tenendo premuto il tasto [LOAD] sul lato destro (canale R) della sezione browser, usate un cavo USB per collegare il DJ-202 al vostro computer; continuate a tenere premuto il tasto [LOAD] fino a quando il tasto [START/STOP] della sezione SEQUENCER non lampeggia.

Il DJ-202 si pone nel modo delle impostazioni di sistema,.

- **2.**Premete il performance pad che corrisponde all'impostazione che volete effettuare. L'indicatore MASTER si accende, indicando il valore corrente dell'impostazione.
- 3. Usate il selettore rotativo per cambiare il valore dell'impostazione.
- **4. Quando avete terminato le impostazioni, premete il tasto [START/STOP] lampeggiante.** Tutti gli indicatori del livello MASTER sono accesi, e tutti i tasti e i pad lampeggiano.

# 5. Scollegate il cavo USB per spegnere il DJ-202.

| Pad Impostazione                     |                                                             | Impostazione                                           | Valore (Grassetto: default)                          | Spiegazione                                                                                                    |                                                                            |  |
|--------------------------------------|-------------------------------------------------------------|--------------------------------------------------------|------------------------------------------------------|----------------------------------------------------------------------------------------------------|----------------------------------------------------------------------------|--|
|                                      |                                                             |                                                        | MASTER                                               | Regola l'intensit                                                                                                    | à del filtro low cut (taglio dei bassi) applicato all'audio del microfono. |  |
| [1]                                  | Impostazioni del filtro low cut dell'audio del<br>microfono | OFF 1<br>2 3<br>4 5                                    | 1–10                                                 | Valori più elevati producono un effetto più intenso.                                                                                                    |                                                                            |  |
|                                      |                                                             | 6 7<br>8 9<br>10 8                                     | OFF                                                  | ll filtro low cut non viene applicato.                                                                                                    |                                                                            |  |
|                                      |                                                             |                                                        | MASTER                                               | Specifica l'intens                                                                                                    | ità del noise gate applicato all'audio del microfono.                      |  |
| [2]                                  | Impostazioni del noise gate dell'audio del                  | OFF 1 3<br>2 3<br>4 5<br>6 7<br>8 9<br>10              | 1–10                                                 | Alzando il valore, anche il suono a un livello più alto viene tagliato.                                                                                                    |                                                                            |  |
|                                      |                                                             |                                                        | OFF                                                  | ll noise gate non viene applicato.                                                                                                    |                                                                            |  |
|                                      |                                                             |                                                        | MASTER                                               | Specifica l'effetto                                                                                                    | o che viene applicato all'audio dal microfono.                             |  |
|                                      |                                                             |                                                        | OFF Reverb                                           | Reverb                                                                                                    | Viene applicato il riverbero.                                              |  |
|                                      | [3]                                                         | Selezione dell'effetto dell'ingresso microfonico       | Delay Delay + Reverb                                 | Delay                                                                                                    | Viene applicato il Delay.                                                  |  |
|                                      |                                                             |                                                        | ::                                                   | Delay + Reverb                                                                                                    | Delay e riverbero vengono applicati simultaneamente.                       |  |
|                                      |                                                             |                                                        |                                                      | OFF                                                                                                    | Non viene applicato alcun effetto                                          |  |
|                                      |                                                             |                                                        | MASTER                                               | Pogola l'intensiti                                                                                                    | à dell'affetto che vieno applicato all'audio dal microfono                 |  |
|                                      |                                                             |                                                        |                                                      | Regularintensia                                                                                                    |                                                                            |  |
|                                      | [4]                                                         | Impostazione dell'effetto dell'ingresso<br>microfonico | <b>2 3</b><br>4 <b>5</b>                             | 1–10                                                                                                    | Valori più elevati applicano l'effetto in modo più intenso.                |  |
|                                      |                                                             |                                                        | 6 7<br>8 9<br>10 1                                   | OFF                                                                                                    | Non viene applicato l'effetto.                                             |  |
| Canale L<br>[5]<br>[6]<br>[7]<br>[8] | [5]                                                         | Regolazione dell'uscita principale                     | MASTER<br>0 -6 -18 -12                               | Regola il livello di riferimento dell'uscita principale.                                                                                                    |                                                                            |  |
|                                      | [6]                                                         | Margine ad entrambe le estremità del cross<br>fader    | MASTER<br>0 1 3<br>2 3 3<br>4 5<br>6 7<br>8 9<br>10  | Specifica il margine ad entrambe le estremità del cross fader. Valori più elevati incrementano<br>il margine, offrendo più gioco ad ogni estremità del cross fader.                                        |                                                                            |  |
|                                      | [7]                                                         | Impostazione del tempo del modo Demo                   | MASTER<br>OFF 1 3<br>4 5<br>6 7<br>8 9<br>10         | Specifica il tempo (minuti) che trascorre dall'ultima operazione sul DJ-202 a quando si pone<br>in modo demo.<br>Se questo è OFF, il modo demo non viene attivato.                                         |                                                                            |  |
|                                      | [8]                                                         | Regolazione della luminosità dei LED                   | MASTER<br>0 1 3<br>2 3 3                             | Regola la luminosità quando un tasto, pad, o indicatore è acceso.<br>Valori più alti riducono la luminosità.                                                                                               |                                                                            |  |
|                                      |                                                             |                                                        | MASTER                                               | Impostatelo nel                                                                                                    | modo appropriato per il driver USB che state utilizzando.                  |  |
| [1]<br>Canale R                      | Impostazione del modo USB                                   | Generic Vendor                                         | Generic                                              | Scegliete questo se volete usare il driver USB generico fornito dal sistema<br>operativo del vostro computer.<br>* Se il modo USB è impostato su Generic, non potete usare Serato DJ<br>Intro / Serato DJ. |                                                                            |  |
|                                      |                                                             |                                                        | Vendor                                               | Scegliete questo se volete usare il driver USB dedicato del DJ-202 che avete scaricato dal sito Web Roland.                                                                                                |                                                                            |  |
|                                      |                                                             |                                                        | MASTER                                               | Regolazione del                                                                                                    | la sensibilità della superficie superiore della jog dial                   |  |
| [2]                                  | [2]                                                         | Jog dial top surface sensitivity adjustment            | Normal Level 1<br>Level 2 Level 3<br>Level 4 Level 5 | Normal                                                                                                    | Sensibilità normale.                                                       |  |
|                                      |                                                             |                                                        | Level 1–5                                            | Valori più elevati migliorano la risposta.                                                                                                    |                                                                            |  |

#### Impostazioni System (di sistema)

| Pad Impostazione |                     | Valore (Grassetto: default) | Spiegazione                         |                                                                                                    |
|------------------|---------------------|-----------------------------|-------------------------------------|----------------------------------------------------------------------------------------------------|
| Canale R [3] D   | Durata del backspin | MASTER<br>OFF<br>Normal     | Quando ruotate<br>continuare il bao | all'indietro (backspin) la jog dial, questa impostazione vi permette di far<br>ckspin più a lungo della distanza effettiva della rotazione della jog dial. |
|                  |                     |                             | OFF                                 | Il backspin avviene conformemente alla effettiva distanza della rotazione.                                                                                 |
|                  |                     |                             | Short                               | Il backspin è più breve rispetto all'impostazione Normal.                                                                                                  |
|                  |                     |                             | Normal                              | Il backspin è più lungo dell'effettiva distanza della rotazione.                                                                                           |
|                  |                     |                             | Long                                | Il backspin è più lungo rispetto all'impostazione Normal.                                                                                                  |

#### Back Up o Ripristino dei Dati del Sequencer

#### Backup

Ecco come potete effettuare una copia di backup dei pattern 1–16 e dei kit (strumenti).

- 1.Tenendo premuto il tasto SAMPLER [CUE] della sezione mixer, usate un cavo USB per collegare il 16 al vostro computer. Il tasto [START/STOP] della sezione SEQUENCER lampeggia, e i performance pad lampeggiano.
- 2.Sul vostro computer, aprite il disco "Roland".
- 3.Aprite la cartella "BACKUP", e copiati tutti i file da dj\_prm\_kit1. prm a dj\_prm\_kit12.prm e da dj\_prm\_ptn1.prm a dj\_prm\_ ptn16.prm nel vostro computer.
- Quando la copia è completa, agite sul vostro computer per espellere il disco "Roland".
- 5. Scollegate il cavo USB per spegnere il DJ-202.

#### Ripristino

Ecco come ripristinare i dati del sequencer di cui avete effettuato una copia di backup dal vostro computer al DJ-202.

- 1.Tenendo premuto il tasto SAMPLER [CUE] della sezione mixer, usate un cavo USB per collegare il 16 al vostro computer. Il tasto [START/STOP] della sezione SEQUENCER lampeggia, e i performance pad lampeggiano.
- 2.Sul vostro computer, aprite il disco "Roland".
- 3.Copiate i file della backup nella cartella "RESTORE" del disco "Roland".
- 4. Quando la copia è completa, agite sul vostro computer per espellere il disco "Roland".
- **5.Premete il tasto [START/STOP] della sezione SEQUENCER.** I performance pad lampeggiano alternativamente, e poi tutti i performance pad lampeggiano.

#### NOTA

Non spegnete mai l'unità mentre i performance pad stanno lampeggiando alternativamente.

6.Scollegate il cavo USB per spegnere il DJ-202.

# MEMO

I dati del sequencer sono compatibili tra DJ-202 e DJ-505. Se i dati del sequencer del DJ-505 vengono ripristinati nel DJ-202, quegli aspetti che non possono essere riprodotti dal DJ-202 vengono ottimizzati automaticamente.

#### Ripristinare le impostazioni di fabbrica (Factory Reset)

Le impostazione di sistema e i pattern salvati nel DJ-202 possono essere riportati alla condizione impostata in fabbrica (factory reset).

- 1.Tenete premuto il tasto [LOAD] sul lato sinistro (canale L) della sezione browser, usate un cavo USB per collegare il DJ-202 al vostro computer; continuate a tenere premuto il tasto [LOAD] fino a quando il tasto [START/STOP] della sezione SEQUENCER non lampeggia.
  - \* Se decidete di annullare l'operazione, spegnete l'unita.
- 2.Premete il tasto [START/STOP] lampeggiante. Inizia il Factory reset. L'indicatore del livello MASTER lampeggia, e poi tutti i tasti e i pad sono accesi.

## NOTA

Non spegnete mai l'unità mentre l'indicatore del livello MASTER sta lampeggiando.

 Dopo che il factory reset è terminato, scollegate il cavo USB per spegnere il DJ-202.

# Appendice

# Risoluzione di eventuali problemi

Se il DJ-202 non funziona come vi aspettate, controllate prima i seguenti punti. Se questo non risolve il problema, consultate il vostro rivenditore o il più vicino centro di assistenza Roland.

| Problema                                   | Cosa controllare                                                                                                    | Azione                                                                                                    | Pagina |  |  |  |
|--------------------------------------------|----------------------------------------------------------------------------------------------------|----------------------------------------------------------------------------------------------------|--------|--|--|--|
| L'unità non si accende                     | Il cavo USB è collegato correttamente?                                                                                                    | Controllate che il cavo USB sia collegato correttamente al computer e al DJ-202.                                                      | p. 8   |  |  |  |
|                                            | Serato DJ è installato correttamente?                                                                                                    | Disinstallate Serato DJ, e poi reinstallatelo.                                                                                        |        |  |  |  |
| Serato DJ non si avvia                     | Se state usando Windows, lo user account è specificato correttamente?                                                                                                    | Create un nuovo user account con privilegi amministrativi. Dopo aver creato<br>l'account, installate il driver USB e Serato DJ Intro. | p. 3   |  |  |  |
|                                            | Il cavo USB è collegato correttamente?                                                                                                    | Controllate che il cavo USB sia collegato correttamente.                                                                              |        |  |  |  |
|                                            | Il collegamento viene eseguito tramite un hub USB?                                                                                                    | puito tramite un hub USB? Non potete usare un hub USB. Collegate il DJ-202 direttamente al vostro computer usando un cavo USB.        |        |  |  |  |
| II DJ-202 non viene riconosciuto           | Il driver USB è installato correttamente?                                                                                                    | Disinstallate il driver USB, e poi reinstallatelo.                                                                                    | p. 3   |  |  |  |
|                                            | Serato DJ Intro o Serato DJ sono aggiornati alla versione più recente?                                                                                                    | Usate la versione più recente di Serato DJ Intro o Serato DJ.                                                                         |        |  |  |  |
| La Jog dial non risponde                   | La jog dial potrebbe essere sporca? Se la superficie superiore della jog dial è sporca o se avete la mano sporca, la jog dial pon rispondere. Controllate che la jog dial e la vostra mano siano pulite. |                                                                                                    |        |  |  |  |
|                                            | Le manopole e i cursori che regolano il volume sono regolati correttamente?                                                                                                    | Regolate la manopola [TRIM], il cursore del canale, il cross fader, e manopola [MASTER<br>LEVEL] nelle posizioni appropriate.         | p. 7   |  |  |  |
| insufficiente                              | I diffusori amplificati o l'ampli sono collegati correttamente?                                                                                                    | Controllate i collegamenti dei diffusori amplificati o dell'ampli.                                                                    | p. 8   |  |  |  |
|                                            | I diffusori amplificati o l'ampli sono regolati correttamente?                                                                                                    | Controllate la regolazione del volume dei diffusori amplificati o dell'ampli.                                                         |        |  |  |  |
|                                            | La manopola [TRIM] è regolata correttamente?                                                                                                    | Regolate la manopola [TRIM] nella posizione appropriata.                                                                              |        |  |  |  |
| Il suono è distorto                        | La manopola [MASTER LEVEL] è regolata correttamente?                                                                                                    | Impostate la manopola [MASTER LEVEL] così che l'area rossa dell'indicatore di livello<br>MASTER non si illumini.                      | p. 7   |  |  |  |
| Il suono del microfono non viene<br>emesso | La manopola [MIC SENS] è regolata correttamente?                                                                                                    | Impostate la manopola [MIC SENS] sul pannello posteriore nella posizione<br>appropriata.                                              | p. 8   |  |  |  |

# Specifiche Principali

# Roland DJ-202: DJ Controller

| Elaborazione del segnale     | Frequenza di Campionamento = 48 kHz                                                                                                    |  |
|------------------------------|----------------------------------------------------------------------------------------------------|--|
| Livello di ingresso nominale | MIC IN (tipo phone da 1/4"): -60 dBu                                                                                                    |  |
| Livello di uscita nominale   | MASTER OUT: 2,0 Vrms                                                                                                    |  |
| Impedenza in ingresso        | MIC IN (tipo phone da 1/4"): 7 k $\Omega$ o maggiore                                                                                                    |  |
| Impedenza in uscita          | MASTER OUT: 1 kΩ<br>PHONES: 22 Ω                                                                                                    |  |
| Risposta in frequenza        | 48,0 kHz: 20 Hz–22 kHz (+0/-2 dB)                                                                                                    |  |
| Connettori                   | Presa MIC IN: tipo phone da 1/4"<br>Prese MASTER OUT: tipo phono RCA<br>Prese PHONES: tipo phone da 1/4" stereo<br>Porta PC: USB tipo B<br>Connettore MIDI OUT<br>Presa DC IN |  |
| Alimentazione                | Alimentazione dal bus USB                                                                                                    |  |
| Consumo                      | 500 mA                                                                                                    |  |
| Dimensioni                   | 478 (L) x 297 (P) x 62 (A) mm                                                                                                    |  |
| Peso                         | 2,1 kg                                                                                                    |  |
| Accessori                    | Guida "Istruzioni Preliminari"<br>Cavo USB                                                                                                    |  |

\* 0 dBu = 0,775 Vrms

\* Questo documento illustra le specifiche del prodotto nel momento in cui il documento è stato redatto. Per le informazioni più recenti, fate riferimento al sito Web Roland.